## Creating a Digital Signature Acknowledgement of Completion Certificate

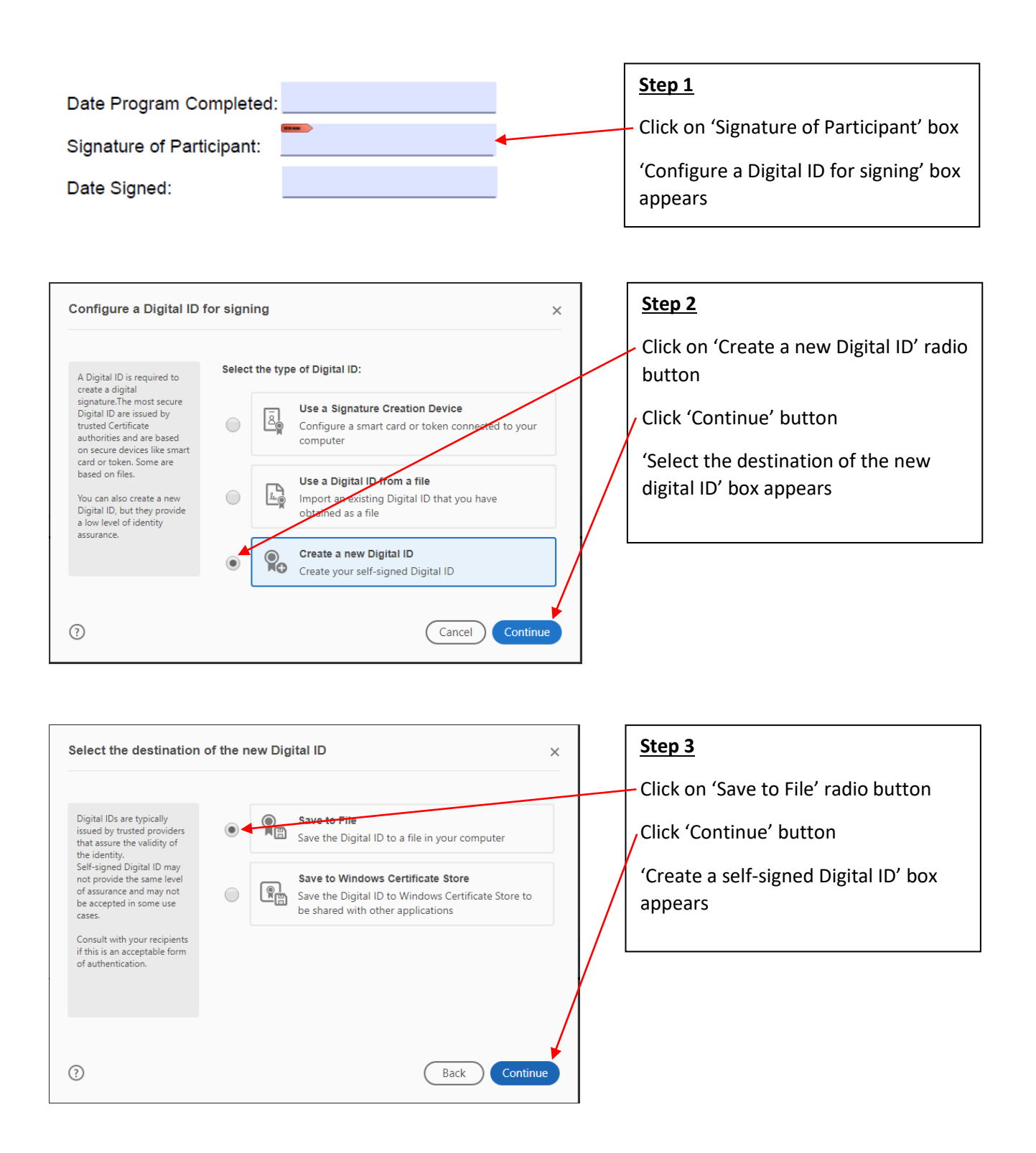

| Create a self-signed D                                | igital ID           |                           | ×        |   | Step 4                                |  |
|-------------------------------------------------------|---------------------|---------------------------|----------|---|---------------------------------------|--|
|                                                       |                     |                           |          |   | - Enter 'Name' (mandatory)            |  |
| Enter the identity                                    | Name                | Enter Name                |          |   | Enter (Email Address' (mandatory)     |  |
| creating the self-signed                              | Organizational Unit | Enter Organizational Unit |          |   |                                       |  |
| Digital IDs that are self-                            | Organization Name   | Enter Organization Name   |          |   | Enter 'Country /Region'               |  |
| provide the assurance that                            | Email Address       | Enter Email               |          |   | Click (Continue' box                  |  |
| valid. For this reason they<br>may not be accepted in | Country/Region      | US - UNITED STATES        | ~        |   |                                       |  |
| some use cases.                                       | Key Algorithm       | 2048-bit RSA              | ~        |   | 'Save the self-signed Digital ID to a |  |
|                                                       | Use Digital ID for  | Digital Signatures        | ~        |   | file' box appears                     |  |
|                                                       |                     |                           |          | L |                                       |  |
| (?)                                                   |                     | Back                      | Continue |   |                                       |  |

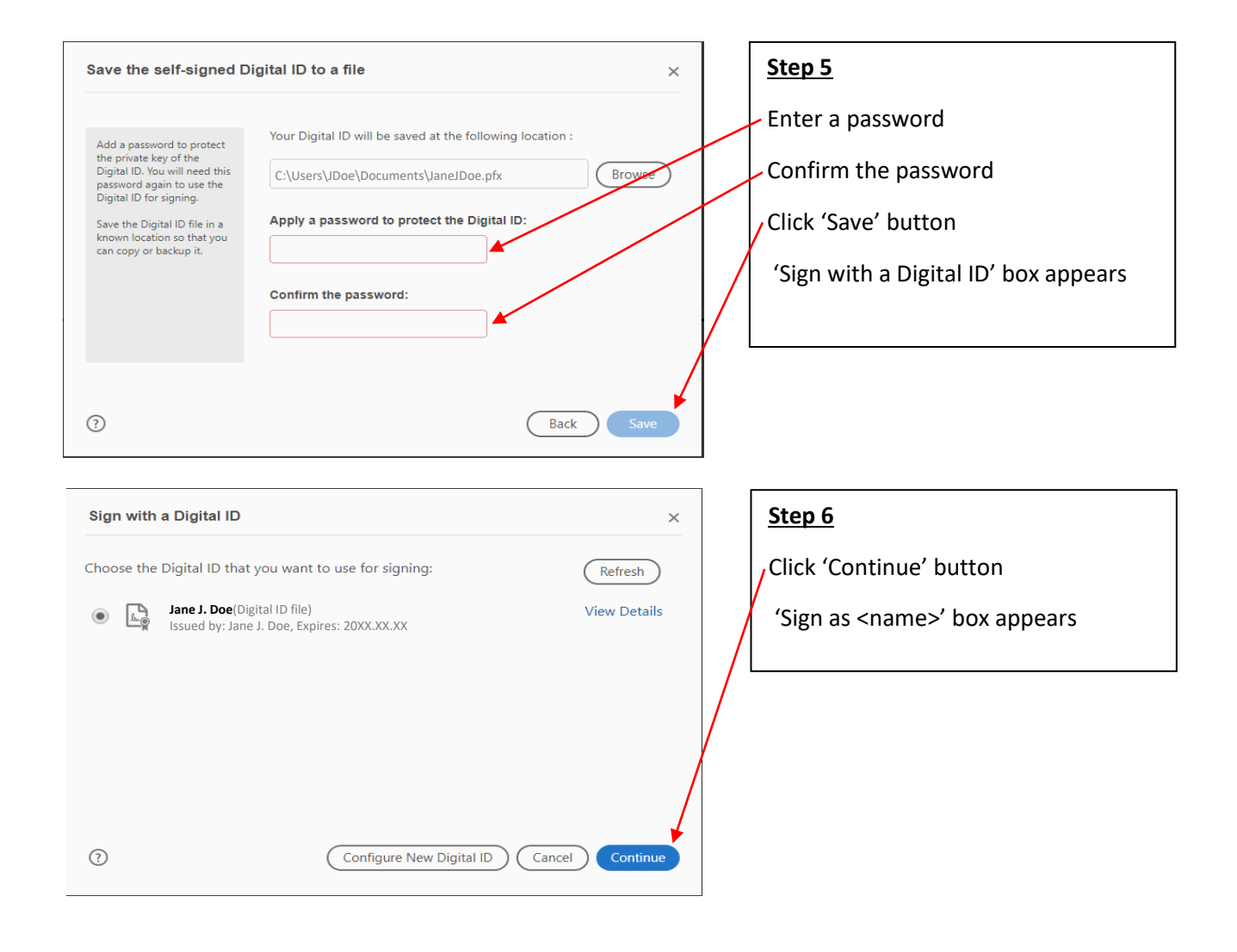

| Sign as "Jane J. Doe" ×                                             | Step 7                             |
|---------------------------------------------------------------------|------------------------------------|
| Appearance Created 2020.05.07 16:58:37 -05' V                       | Enter password (created in Step 5) |
| Jane J. Digitally signed                                            | Click 'Sign' button                |
| Doe Date: 2020.07.22                                                |                                    |
| 10:52:09 -05'00'                                                    |                                    |
| Lock document after signing     View Certificate Details     Review |                                    |
| Enter the Digital ID PIN or Password Back Sign                      |                                    |

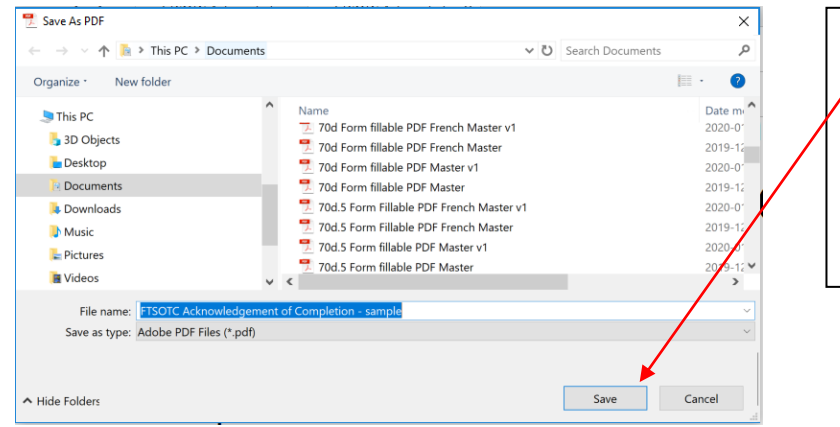

|   | <u>Step 8</u>          |
|---|------------------------|
|   | Click 'Save' button    |
| / | Screen returns to form |
|   |                        |
|   |                        |
|   |                        |

Click 'Save' button

| Date Program Completed:   | Dinitally signed by Japa J                           | Form displays digital signature showing  |
|---------------------------|------------------------------------------------------|------------------------------------------|
| Signature of Participant: | Jane J. Doe Doe Date: 2020.07.22 10:17:28<br>-05:00' | name, date and time<br>the signature was |
| Date Signed:              |                                                      | document                                 |